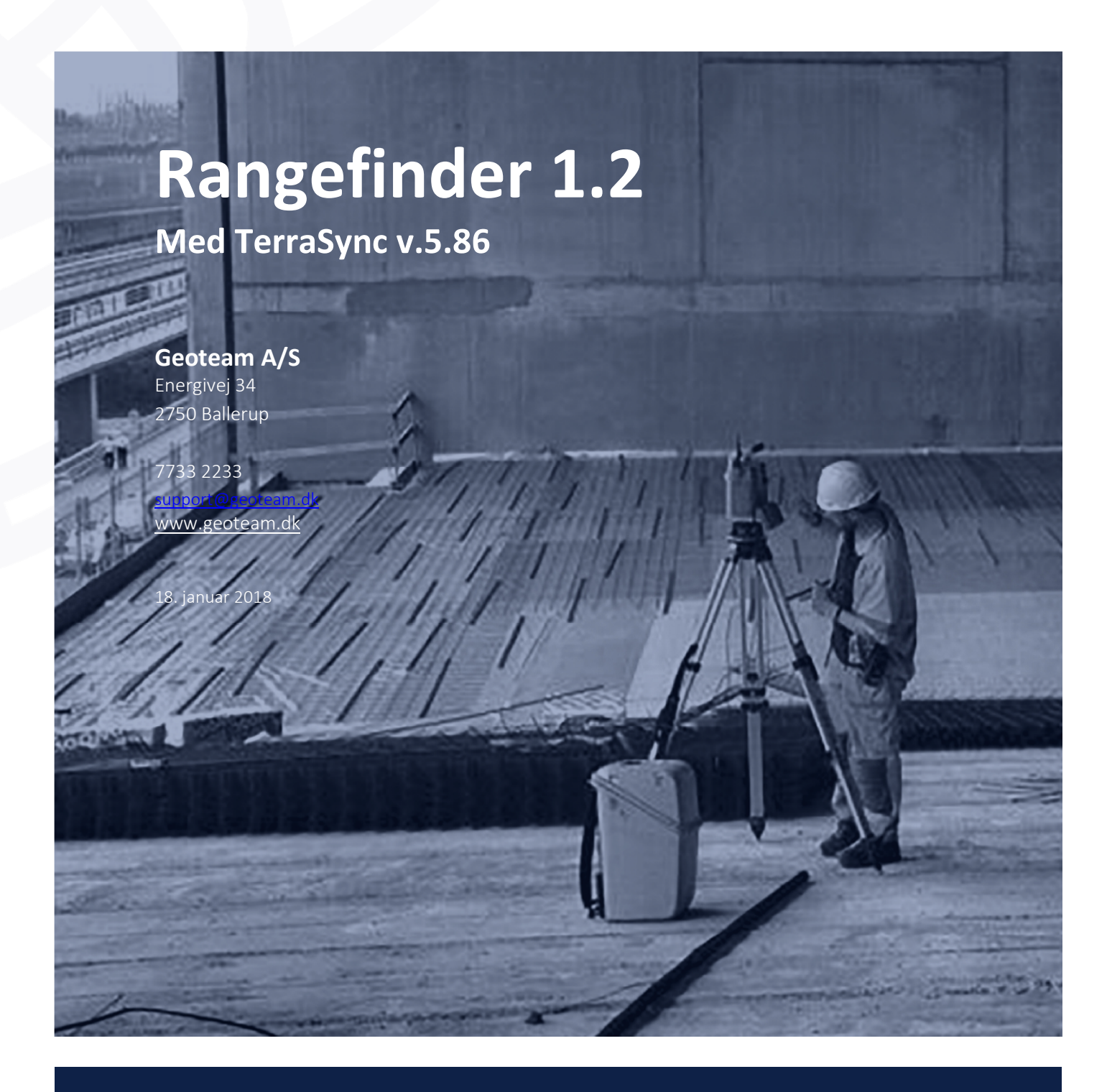

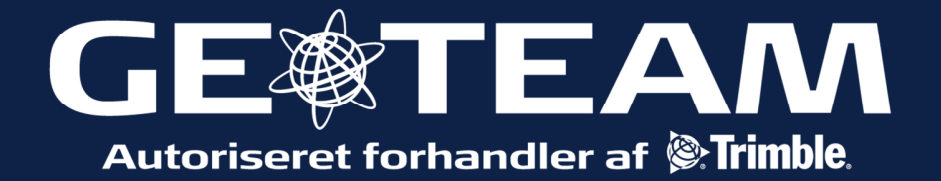

| Start opmåling med <i>Point_generic</i> og tryk<br><i>options/Offset/Distance-Bearing</i> .<br>Note. Det er kun muligt at bruge<br>Rangefinder sammen med TerraSync i<br>funktionen <i>Point_generic</i> . | TerraSync       Image: Construct of the synchronic synchronic synchroni synchroni synchroni synchronic synchronic syncherolic synchroni |
|----------------------------------------------------------------------------------------------------|----------------------------------------------------------------------------------------------------|
| Tryk derefter på den midterste trykknap,<br>så Rangefinder starter op.<br>Ret derefter enheden mod det, der ønskes<br>målt, og tryk igen på den midterste knap.                                            |                                                                                                    |
| Tryk på flueben ikonet for at acceptere<br>målingen, og vende tilbage til TerraSync.                                                                                                    | Rangefinder   ↓   ○   ↓   ●   ●   ●   ●   ●   ●   ●   ●   ●   ●   ●   ●   ●   ●   ●   ●   ●   ●   ●   ●   ●   ●   ●   ●   ●   ●   ●   ●   ●   ●   ●   ●   ●   ●   ●   ●   ●   ●   ●   ●   ●   ●   ●   ●   ●   ●   ●   ●   ●   ●   ●   ●   ●   ●   ●   ●   ●   ●   ●   ●   ●   ●   ●   ●   ●   ●   ●   ●   ●   ●   ●   ●   ●   ●   ●   ●   ●   ●   ●   ●   ●   ●   ●   ●   ●   ●    ●   ● <tr< td=""></tr<>                                                                                                    |

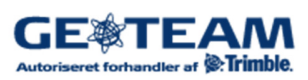

| Tryk <i>Done</i> for at vende tilbage og måle et<br>nyt punkt.                                                                                                    | TerraSync       Image: Content of the synchronic distance       Terrasync distance         Data       ✓       ✓       ✓         Collect       ✓       ✓       ✓         Offset for 1 Point_generic       Cancel         Bearing (T)       119,08°         Horizontal distance:       5,17 m         Vertical distance:       2,02 m                                                                                                    |
|----------------------------------------------------------------------------------------------------|----------------------------------------------------------------------------------------------------|
| Er man usikker på, om man har målt på det<br>rigtige, er der mulighed at måle<br>fortløbende, ved at holde måleknappen<br>over længere tid.<br>Den første afstand er den nærmeste,<br>dernæst den målte afstand længest væk,<br>en 3 er den sidst målte afstand.                                                                                                    | Rangefinder $\downarrow \uparrow \uparrow \downarrow \bullet \leftarrow \bigcirc \uparrow \uparrow \downarrow 12:10$ ×       Offset $\exists \downarrow \uparrow \downarrow \downarrow \downarrow \uparrow \downarrow \downarrow \downarrow \uparrow \downarrow \downarrow \downarrow \downarrow \downarrow \downarrow \downarrow \downarrow \downarrow $                                                                                                    |
| Ved tryk på Workflow knappen øverst til<br>højre, kan man se en mængde andre<br>anvendelses muligheder. De er dog ikke<br>integreret i TerraSync, men det målte kan<br>kopieres til clipboard i et tekst dokument,<br>eller udlæses via Bluetooth, som NMEA<br>streng.<br>Meget mere om det, i disse link:<br><u>Trimble Rangefinder Utility User Guide</u><br>Og<br><u>Trimble Geo 7 series User Guide</u> | Rangefinder Image: The second second s |

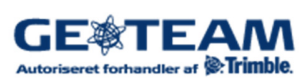